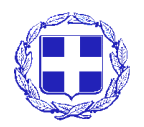

Αποκεντρωμένη Διοίκηση Κρήτης Διεύθυνση Πληροφορικής και Επικοινωνιών Τμήμα Σχεδιασμού και Υποστήριξης Συστημάτων

## Εγχειρίδιο χρήσης ιστοτόπου της Αποκεντρωμένης Διοίκησης Κρήτης

Κων/να Δουλγεράκη, ΠΕ Πληροφορικής, MSc

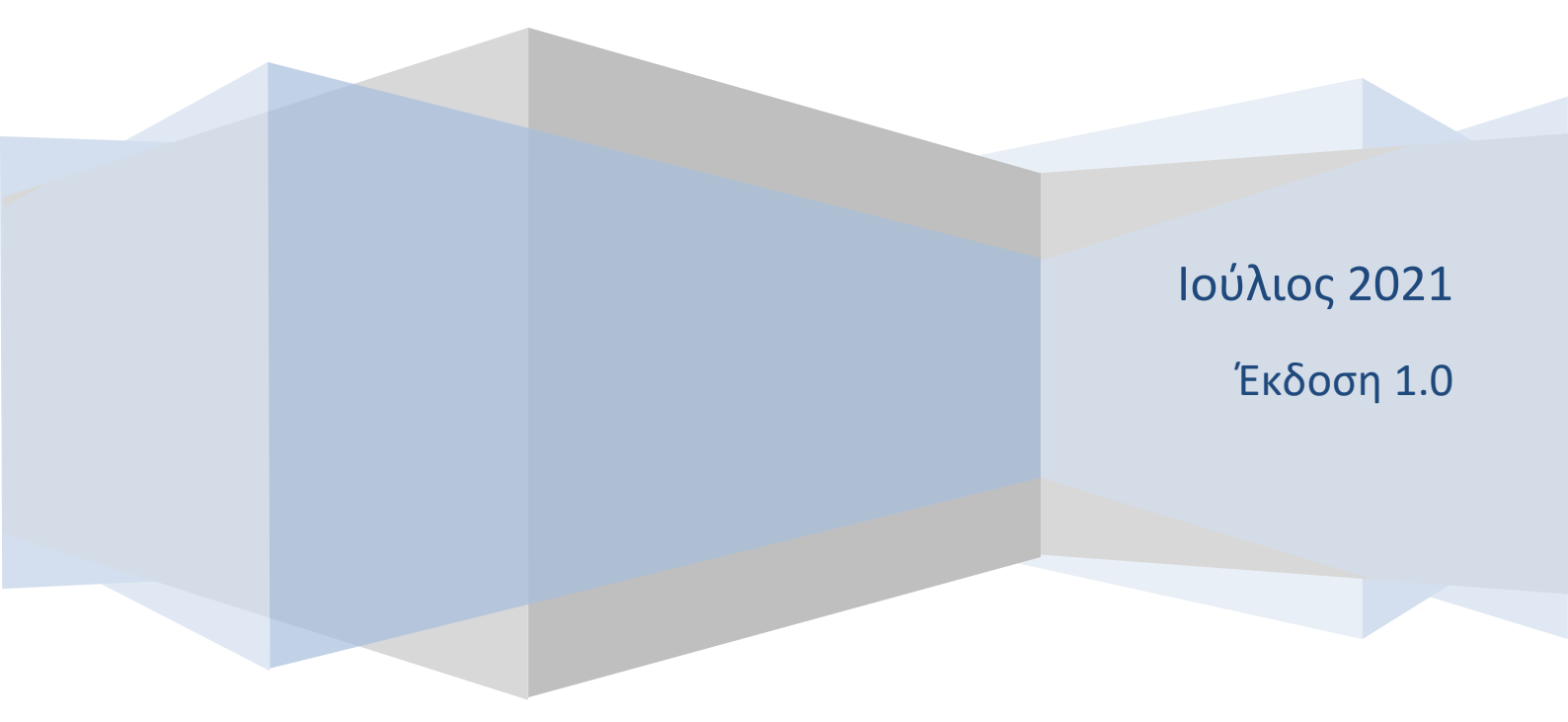

## Περιεχόμενα

| 1. | Είσοδος χρήστη στον ιστότοπο | . 3 |
|----|------------------------------|-----|
| 2. | Εισαγωγή Ανακοινώσεων        | . 6 |
| 3. | Εισαγωγή Εγγράφου            | 11  |
| 4. | Αποσύνδεση χρήστη            | 15  |

## 1. Είσοδος χρήστη στον ιστότοπο

#### Βήμα 1. Επιλογή του συνδέσμου «Είσοδος»

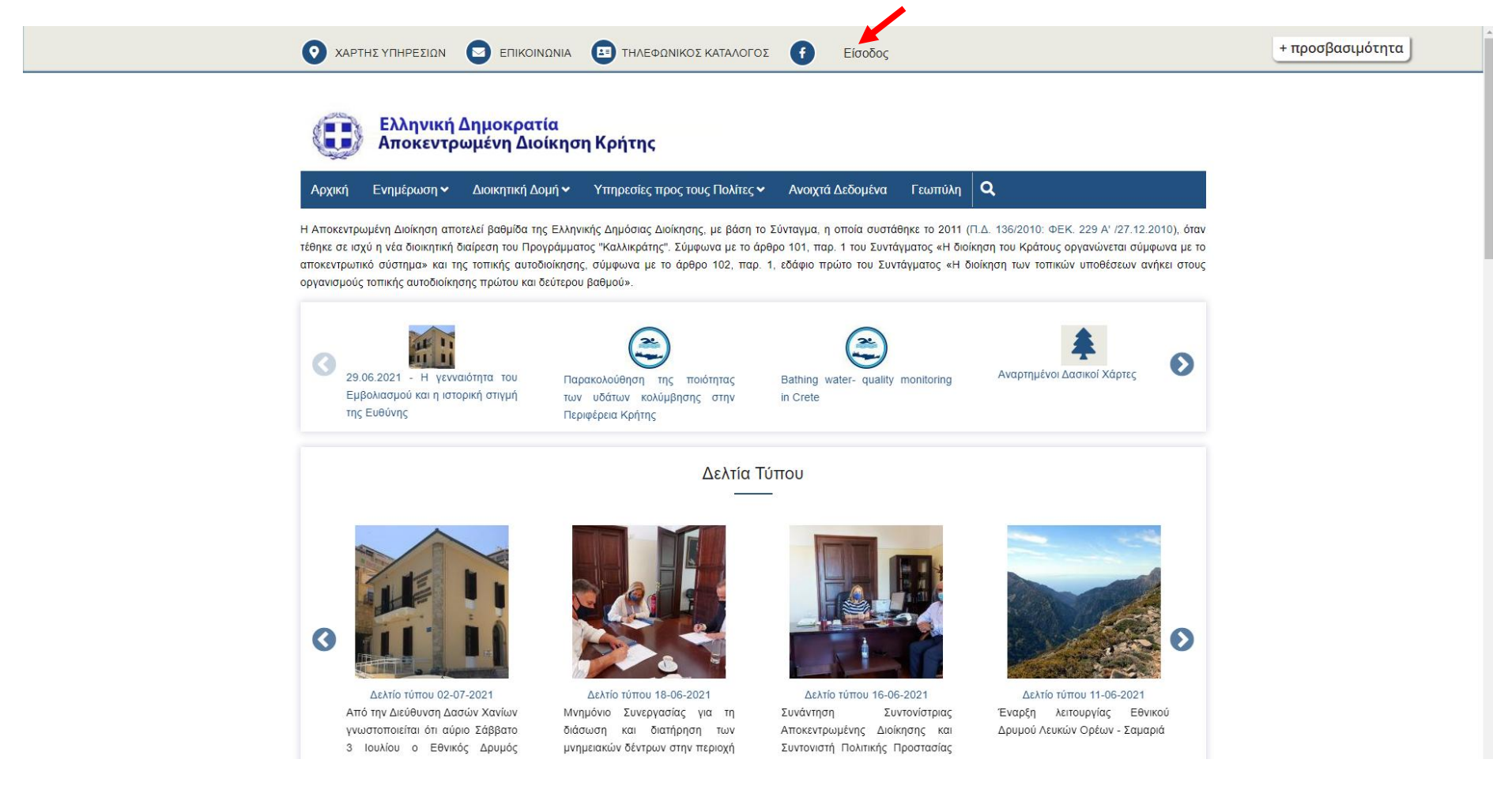

Βήμα 2. Συμπλήρωση των πεδίων «Όνομα χρήστη», «Συνθηματικό» , «Κωδικό CAPTCHA" που εμφανίζεται στην εικόνα και επιλογή του κουμπιού «Είσοδος»

| Αρχική                                                                                                    | Ενημέρωση 🛩            | Διοικητική Δομή 🛩                   | Υπηρεσίες προς τους Πολίτες 🛩 | Ανοιχτά Δεδομένα | Γεωπύλη | ٩ |
|----------------------------------------------------------------------------------------------------|------------------------|-------------------------------------|-------------------------------|------------------|---------|---|
| ρχική 🕨 Εί                                                                                                    | ίσοδος                 |                                     |                               |                  |         |   |
|                                                                                                    |                        |                                     | Είσοδα                        | ος               |         |   |
|                                                                                                    |                        |                                     | 3- <b></b>                    |                  |         |   |
| Είσοδος                                                                                                    | Επαναφορά του          | κωδικού σας                         |                               |                  |         |   |
| Ονομα χρ                                                                                                    | ήστη *                 |                                     |                               |                  |         |   |
| c.doulgera                                                                                                    | aki                    |                                     |                               |                  |         |   |
| Εισάγετε το                                                                                                    | ο όνομα λογαριασμ      | ού σας γ <mark>ια το</mark> Αποκεντ | ρωμένη Διοίκηση Κρήτης.       |                  |         |   |
| υνθηματι                                                                                                    | IKÓ *                  |                                     |                               |                  |         |   |
|                                                                                                    | 1270<br>•))            |                                     |                               |                  |         |   |
| ισάγετε το                                                                                                    | ον κωδικό πρόσβα       | σης που συνοδεύει το ο              | όνομα λογαριασμού σας.        |                  |         |   |
|                                                                                                    |                        |                                     |                               |                  |         |   |
| LS                                                                                                    | m hm                   |                                     |                               |                  |         |   |
| ι κωδικό                                                                                                    | βλέπετε στην εικα      | όνα; *                              |                               |                  |         |   |
| LSmhm                                                                                                    |                        |                                     |                               |                  |         |   |
| αταχωρή                                                                                                    | στε τους χαρακτήρ      | ες που βλέπετε στην ει              | κόνα                          |                  |         |   |
| ημιουργή                                                                                                    | στε νέο κωδικό car     | otchal                              |                               |                  |         |   |
| and the second second sec | a te tab the still and |                                     |                               |                  |         |   |

Βήμα 3.Ολοκλήρωση με την προβολή του προφίλ του χρήστη

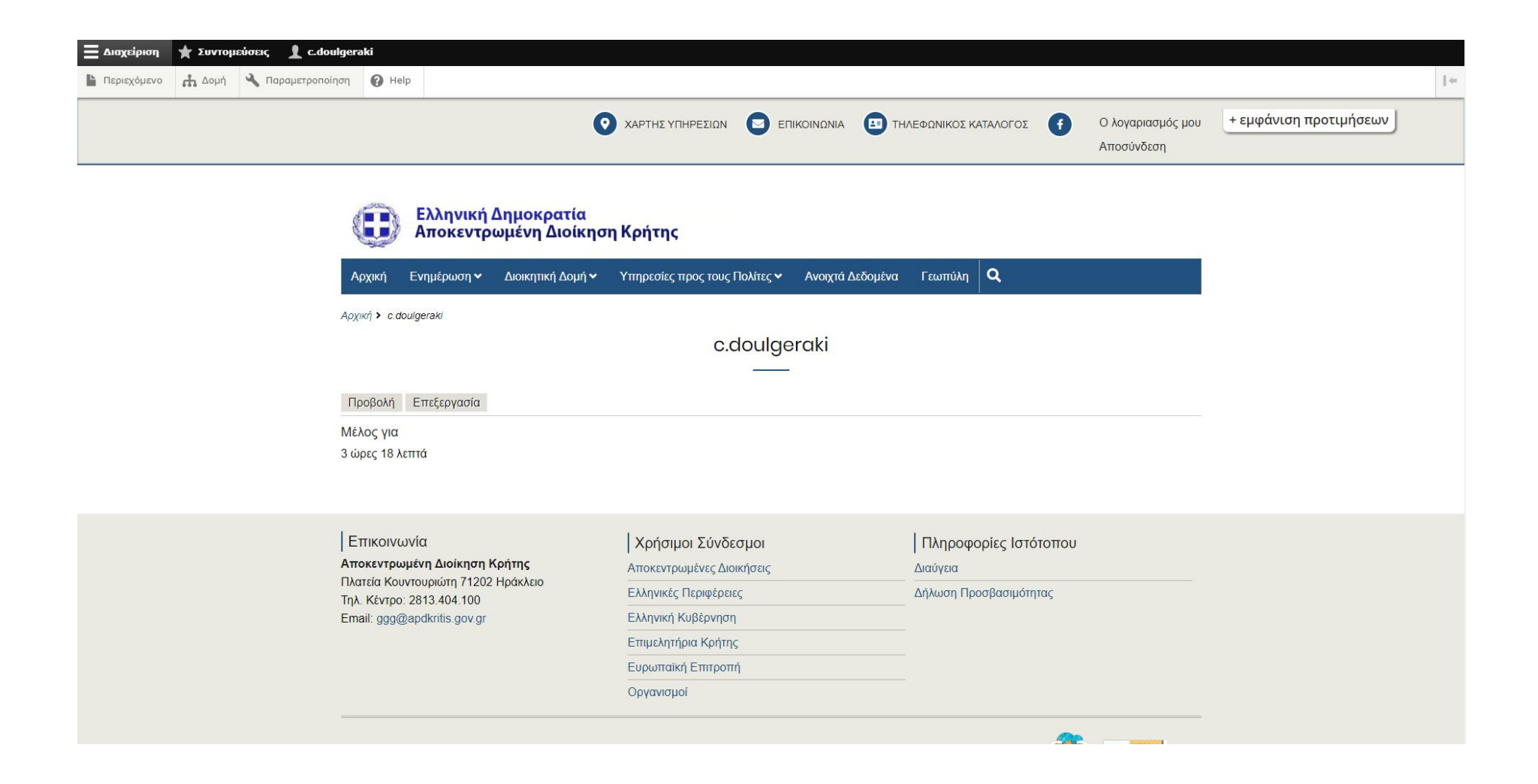

## 2. Εισαγωγή Ανακοινώσεων

Αφού ο χρήστης ολοκληρώσει την διαδικασία εισόδου στον ιστότοπο ακολουθεί τα παρακάτω βήματα:

Βήμα 1. Επιλογή του συνδέσμου «Διαχείριση» , στη συνέχεια επιλογή του συνδέσμου «Περιεχόμενο» και επιλογή του κουμπιού «Προσθήκη Περιεχομένου»

| ο Πίσω στον ιστότοπο 🛛 🚍 Δ   | μαχείριση 🔺 Συντομεύσεις          | 1 c.doulgeraki                                      |              |                   |                         |           |                    |               |          |
|------------------------------|-----------------------------------|-----------------------------------------------------|--------------|-------------------|-------------------------|-----------|--------------------|---------------|----------|
| <b>Περιεχόμενο 🚠</b> Δομή    | 🔧 Παραμετροποίηση 🕜 Help          |                                                     |              |                   |                         |           |                    |               | 1+       |
| Περιεχόμενο                  |                                   |                                                     |              |                   |                         |           |                    |               |          |
| Αρχική » Διαχείριση          |                                   |                                                     |              |                   |                         |           |                    |               |          |
| + Προσθήκη περιεχομένου      |                                   |                                                     |              |                   |                         |           |                    |               |          |
| Τίτλος                       | Τύπος περιεχομένου Κα             | ατηγορία                                            |              | Published status  | Language                |           | Sc                 | ort by        |          |
|                              | - Οποιοδήποτε - 🔻                 | - Οποιοδήποτε -                                     |              | - Οποιοδήποτε - 🔻 | - Οποιοδήποτε -         |           | Ψ Σ                | Συντάχθηκε στ | ις 💌     |
|                              | Σειρά                             |                                                     |              |                   |                         |           |                    |               |          |
|                              | Desc 💌                            |                                                     |              |                   |                         |           |                    |               |          |
| Filter                       |                                   |                                                     |              |                   |                         |           |                    |               |          |
| Action                       |                                   |                                                     |              |                   |                         |           |                    |               |          |
| Download PDF                 | •                                 |                                                     |              |                   |                         |           |                    |               |          |
| Apply to selected items      |                                   |                                                     |              |                   |                         |           |                    |               |          |
| Ο ΤΙΤΛΟΣ                     |                                   |                                                     | ΤΥΠΟΣ ΠΕΡΙΕΧ | OMENOY AUTHO      | DR                      | STATUS    | UPDATED            | OPERAT        | IONS     |
| ΔΑΣΙΚΟΙ ΧΑΡΤΕΣ ΕΡΩΤΗΣΕ       | ΕΙΣ-ΑΠΑΝΤΗΣΕΙΣ ΜΕΡΟΣ Β΄           |                                                     | Έγγραφο      | admin             |                         | Published | 30/06/2021 - 10:26 | Επεξ          | ξεργασία |
| Ανακοίνωση 30-06-202         | 1                                 |                                                     | Πληροφόρηση  | admin             |                         | Published | 30/06/2021 - 08:00 | Επεξ          | ξεργασία |
| Ολοκλήρωση Δράσης για        | α την αξιοποίηση των υφάλμυρων    | πηγών: Αλμυρός Ηρακλείου, Αγ. Νικολάου και Μαλαύρας | Scroll       | admin             |                         | Published | 29/06/2021 - 14:28 |               |          |
| Αναρτημένοι Δασικοί Χά       | κρτες                             |                                                     | Scroll       | admin             |                         | Published | 29/06/2021 - 14:26 |               |          |
| Bathing water- quality model | onitoring in Crete                |                                                     | Scroll       | admin             |                         | Published | 29/06/2021 - 14:24 |               |          |
| Παρακολούθηση της ποι        | ιότητας των υδάτων κολύμβησης σ   | πην Περιφέρεια Κρήτης                               | Scroll       | admin             |                         | Published | 29/06/2021 - 14:22 |               |          |
| 29.06.2021 - Η γενναιότ      | τητα του Εμβολιασμού και η ιστορι | κή στιγμή της Ευθύνης                               | Scroll       | admin             |                         | Published | 29/06/2021 - 14:20 |               |          |
| Ανακοίνωση 29-06-202         | 1                                 |                                                     | Πληροφόρηση  | admin             |                         | Published | 29/06/2021 - 11:46 | Επεξ          | ξεργασία |
| Παρακολούθηση Ποιότητ        | τας Υδάτων Κολύμβησης             |                                                     | Εικονίδιο    | admin             |                         | Published | 29/06/2021 - 14:10 |               |          |
|                              | 2420080001 00501 208 00 5760      |                                                     | Διαύνεια     | Δησηγ             | mous (vuoic επαλήθειση) | Published | 30/06/2021 = 10:50 |               |          |

[6]

#### Βήμα 2. Επιλογή του συνδέσμου «Πληροφόρηση»

| Ξ Διαχείριση 🔺 Συντομεύσεις 👤 c.doulgeraki                                                                                           |     |
|----------------------------------------------------------------------------------------------------|-----|
| μαριεχόμενο μα Δομή ταραμετροποίηση @ Help                                                                                           | 1.4 |
| Προσθήκη περιεχομένου                                                                                                    |     |
| Αρχική » Node                                                                                                    |     |
| Σγγραφο                                                                                                    |     |
| 🔊 Βασική σελίδα<br>Χρησιμοποιήστε τις β <i>ασικές σελίδες</i> για το στατικό σας περιεχόμενο, όπως μια σελίδα <sup>-</sup> Σχετικά'. |     |
| 🔊 Πληροφόρηση                                                                                                    |     |

Βήμα 3. Συμπλήρωση του τίτλου της Ανακοίνωσης

Προσοχή : Πάντα ο τίτλος της ανακοίνωσης έχει την μορφή Ανακοίνωση ΗΗ-ΜΜ-ΕΕΕΕ (π.χ. Ανακοίνωση 30-06-2021)

Βήμα 4. Επιλογή του συνδέσμου «Επεξεργασία περίληψης» και συμπλήρωση του πεδίου Περίληψη.

Στην περίπτωση που ο χρήστης δεν εισάγει περίληψη θα εμφανιστεί ως περίληψη περικομμένο το κείμενο που θα εισαχθεί στο πεδίο «Body».

Βήμα 5. Συμπλήρωση του πεδίου «Body»

Βήμα 6. Επιλογή της κατηγορίας της Ανακοίνωσης

<u>Σημείωση</u> : Σε κάθε Διεύθυνση έχει προστεθεί και η κατηγορία «Διαγωνισμοί» όπου μπορούν να αναρτώνται οι διαγωνισμού της κάθε Διεύθυνσης

| 🗕 Διαχείριση 🔺 Συντομεύσεις 👤 c.doulgeraki                                                                                                    |                                        |                                                                                                    |
|----------------------------------------------------------------------------------------------------|----------------------------------------|----------------------------------------------------------------------------------------------------|
| 🖿 Περιεχόμενο 🔥 Δομή 🔧 Παραμετροποίηση 🕑 Help                                                                                                    |                                        |                                                                                                    |
| Δημιουργία Πληροφόρηση                                                                                                    |                                        |                                                                                                    |
| Αρχική » Node » Προσθήκη περιεχομένου                                                                                                    |                                        |                                                                                                    |
| <b>Τίτλος*</b><br>Ανακοίνωση 30-06-2021<br><b>Περίληψη (Απόκρυψη περίληψης)</b><br>Περίληψη ανακοίνωσης                                                                      |                                        | <b>Τελευταία αποθήκευση:</b> Δεν αποθηκεύθηκε ακόμα<br>Author: c.doulgeraki<br>Μήνυμα καταγραφής αναθεωρήσεων |
| Αφήστε το κενό για να χρησιμοποιηθεί η περικομμένη μορφή του πλήρους κειμένου ως περίληψ<br>Body<br>Β Ι 수 ※ 5 Χ" 입   Μορφές -   Ω 話· 속 엽 Χ. 트 크 크 해트<br>패 @ Κώδικας 꽃   4년 팀 | ρη.<br>Σ                               | Ευνοπτικά περιγράψτε τις αλλαγές που κάνατε.                                                                  |
| Κείμενο Ανακοίνωσης                                                                                                    |                                        |                                                                                                    |
| body p<br>Μορφότυπος κειμένου Πλήρης HTML 💌                                                                                                    | Σχετικά με τους μορφότυπους κειμένου 🕖 |                                                                                                    |
|                                                                                                    | ·                                      |                                                                                                    |

Βήμα 7. (προαιρετικό). Στο πεδίο αρχείο επιλογή του κουμπιού «Επιλογή αρχείων» για το ανέβασμα επισυναπτόμενων αρχείων και επανάληψη του βήματος για κάθε επισυναπτόμενο αρχείο που επιθυμεί να επισυνάψει ο χρήστης.

| ▼ APXEIO                                                                                                    |            |                                |
|----------------------------------------------------------------------------------------------------|------------|--------------------------------|
|                                                                                                    |            | Εμφάνιση των βαρυτήτων γραμμών |
| ΠΛΗΡΟΦΟΡΙΕΣ ΑΡΧΕΙΟΥ                                                                                                    | OPERATIONS |                                |
|                                                                                                    | Αφαίρεση   |                                |
| <b>Προσθήκη νέου αρχείου</b><br><b>Επιλογή αρχείων</b> Δεν επιλέχθηκε κανένα αρχείο,<br>Μέγιστο πλήθος αρχείων: 6.<br>Όριο 40 M8.<br>Επιτρεπόμενοι τύποι αρχείων: τκι pdf doc docx xls xlsx zip rar ppt dwg jpg kml kmz mov mp3 png. |            |                                |

Βήμα 8. (προαιρετικό). Στο πεδίο εικόνα επιλογή του κουμπιού «Επιλογή αρχείων» για το ανέβασμα εικόνων και επανάληψη του βήματος για κάθε εικόνα που επιθυμεί να επισυνάψει ο χρήστης.

| 7 EIKONA                                                                                                    |                                |
|----------------------------------------------------------------------------------------------------|--------------------------------|
|                                                                                                    | Εμφάνιση των βαρυτήτων γραμμών |
| ΠΛΗΡΟΦΟΡΙΕΣ ΑΡΧΕΙΟΥ                                                                                                    | OPERATIONS                     |
|                                                                                                    | Αφαίρεση                       |
| <b>Τροσθήκη νέου αρχείου</b><br><b>Επιλογή αρχείων</b> Δεν επιλέχθηκε κανένα αρχείο.<br>Μέγιστο πλήθος αρχείων: 4.<br>Οριο 40 MB.<br>πιτρεπόμενοι τύποι αρχείων: png gif jpg jpeg. |                                |

Βήμα 9. (προαιρετικό). Συμπλήρωση της ημερομηνίας λήξης της δημοσίευσης στην περίπτωση που ο χρήστης επιθυμεί η ανακοίνωση να αποδημοσιευθεί μετά την ημερομηνία λήξης της.

Η ημερομηνία συμπληρώνεται στη μορφή ΗΗ/ΜΜ/ΕΕΕΕ ΩΩ: ΛΛ: ΔΔ (π.χ. 30/06/2021 10:15:00)

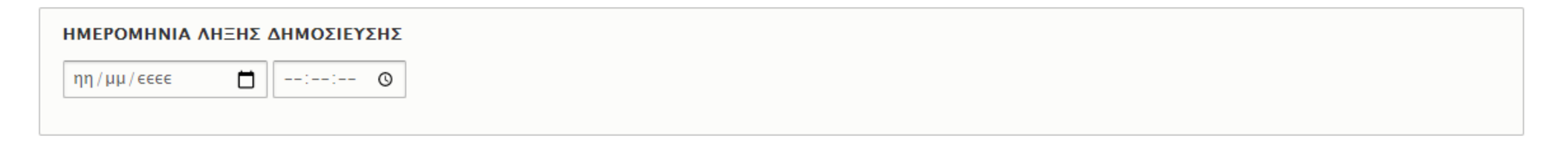

<u>Σημείωση: Ανάλογα με τον φυλλομετρητή του χρήστη μπορεί να εμφανιστεί την αγγλική μορφή της ώρας προς</u> συμπλήρωσης

| ΜΕΡΟΜΗΝΙΑ ΛΙ   | ΗΞΗΣ ΔΗΜΟΣΙΕΥΣΗ |
|----------------|-----------------|
| mm / dd / yyyy | :               |
|                |                 |

Σε αυτή την περίπτωση η ημερομηνία συμπληρώνεται όπως στο παράδειγμα παρακάτω :

06/30/2021 10:15:00 στο τελευταίο πεδίο χρησιμοποιούμε τα βελάκια του πληκτρολογίου και επιλέγουμε ΑΜ ή ΡΜ.

Βήμα 10. Επιλογή του κουμπιού «Αποθήκευση»

| Διαχείριση 🗼 Συντομεύσεις 🧘 c.doulgeraki                                                                                                    |            |                                |   |
|----------------------------------------------------------------------------------------------------|------------|--------------------------------|---|
| Διεύθυνση Πληροφορικής και Επικοινωνιών                                                                                                    |            |                                | _ |
| V APXEIO                                                                                                    |            |                                |   |
|                                                                                                    |            | Εμφάνιση των βαρυτήτων γραμμών |   |
| ΠΛΗΡΟΦΟΡΙΕΣ ΑΡΧΕΙΟΥ                                                                                                    | OPERATIONS |                                |   |
|                                                                                                    | Αφαίρεση   |                                |   |
| Προσθήκη νέου αρχείου                                                                                                    |            |                                |   |
| Επιλογή αρχείων Δεν επιλέχθηκε κανένα αρχείο.                                                                                               |            |                                |   |
| Μέγιστο πλήθος αρχείων: 6.<br>Όριο 40 MB.<br>Επιτρατάμενοι τύτοι αρχείων: τχι pdf doc docx xls xlsx zin car pot dwo ing kml kmz mov mp3 ppg | 1          |                                |   |
|                                                                                                    |            |                                |   |
| ▼ EIKONA                                                                                                    |            |                                |   |
|                                                                                                    |            | Εμφάνιση των βαρυτήτων γραμμών |   |
| ΠΛΗΡΟΦΟΡΙΕΣ ΑΡΧΕΙΟΥ                                                                                                    |            | OPERATIONS                     |   |
|                                                                                                    |            | Αφαίρεση                       |   |
| Προσθήκη νέου αρχείου                                                                                                    |            |                                |   |
| <b>Επιλογή αρχείων</b> Δεν επιλέχθηκε κανένα αρχείο.                                                                                        |            |                                |   |
| Μέγιστο πλήθος αρχείων: 4.                                                                                                    |            |                                |   |
| Όριο 40 ΜΕ.<br>Επιτρεπόμενοι τύποι αρχείων: png gif jpg jpeg.                                                                               |            |                                |   |
| ΗΜΕΡΟΜΗΝΙΑ ΛΗΞΗΣ ΔΗΜΟΣΙΕΥΣΗΣ                                                                                                    |            |                                |   |
| ηη/μμ/εεεε                                                                                                    |            |                                |   |
|                                                                                                    |            |                                |   |
| Αποθήκευση Προεπισκόπηση                                                                                                    |            |                                |   |
|                                                                                                    |            |                                |   |

## 3. Εισαγωγή Εγγράφου

Αφού ο χρήστης ολοκληρώσει την διαδικασία εισόδου στον ιστότοπο ακολουθεί τα παρακάτω βήματα:

Βήμα 1. Επιλογή του συνδέσμου «Διαχείριση» , στη συνέχεια επιλογή του συνδέσμου «Περιεχόμενο» και επιλογή του κουμπιού «Προσθήκη Περιεχομένου»

| <b>Э</b> П. м | ο στον ιστότοπο 🛛 💻 Διαχείρι      | ση 🔺 Συντομεύσει         | ç 👤 c.doulgeraki                                       |             |                  |                                   |           |                    |                         |             |
|---------------|-----------------------------------|--------------------------|--------------------------------------------------------|-------------|------------------|-----------------------------------|-----------|--------------------|-------------------------|-------------|
| Περιι         | εχ <u>ομενο</u> 🚠 Δομή 🔧 Παρ      | ραμετροποίηση            | elp                                                    |             |                  |                                   |           |                    |                         |             |
|               |                                   |                          |                                                        |             |                  |                                   |           |                    |                         |             |
| Περ           | οιεχόμενο                         |                          |                                                        |             |                  |                                   |           |                    |                         |             |
| Αρχικ         | ή » Διαχείριση                    |                          |                                                        |             |                  |                                   |           |                    |                         |             |
| +π            | ροσθήκη περιεχομένου              |                          |                                                        |             |                  |                                   |           |                    |                         |             |
| Τίτλο         | ic.                               | Τύπος περιεχομένου       | Κατηγορία                                              |             | Published status | Language                          |           | 5                  | ort by                  |             |
|               | •                                 | - Οποιοδήποτε - 🔻        | - Οποιοδήποτε -                                        | •           | - Οποιοδήποτε -  | <ul> <li>Οποιοδήποτε -</li> </ul> |           | •                  | Συντάχθηκ               | ε στις 🔻    |
|               |                                   | Σειοά                    |                                                        |             |                  |                                   |           |                    |                         |             |
|               |                                   | Desc 🔻                   |                                                        |             |                  |                                   |           |                    |                         |             |
| Fil           | lter                              |                          |                                                        |             |                  |                                   |           |                    |                         |             |
|               |                                   |                          |                                                        |             |                  |                                   |           |                    |                         |             |
| Action<br>Dow | n<br>mload PDE                    | •                        |                                                        |             |                  |                                   |           |                    |                         |             |
|               |                                   | -                        |                                                        |             |                  |                                   |           |                    |                         |             |
| A             | oply to selected items            |                          |                                                        |             |                  |                                   |           |                    |                         |             |
|               | τιτλοΣ                            |                          |                                                        | τήπος περιε | XOMENOY AUTH     | IOR                               | STATUS    | UPDATED            | <ul> <li>OPE</li> </ul> | RATIONS     |
|               | ΔΑΣΙΚΟΙ ΧΑΡΤΕΣ ΕΡΩΤΗΣΕΙΣ-ΑΠΑ      | ΝΤΗΣΕΙΣ ΜΕΡΟΣ Β΄         |                                                        | Έγγραφο     | admi             | 1                                 | Published | 30/06/2021 - 10:20 | ; <b>(</b>              | Επεξεργασία |
|               | Ανακοίνωση 30-06-2021             |                          |                                                        | Πληροφόρησι | η admi           | n                                 | Published | 30/06/2021 - 08:00 |                         | Επεξεργασία |
|               | Ολοκλήρωση Δράσης για την αλ      | ξιοποίηση των υφάλμυρι   | ων πηγών: Αλμυρός Ηρακλείου, Αγ. Νικολάου και Μαλαύρας | Scroll      | admi             | n                                 | Published | 29/06/2021 - 14:28 | 3                       |             |
|               | Αναρτημένοι Δασικοί Χάρτες        |                          |                                                        | Scroll      | admi             | n                                 | Published | 29/06/2021 - 14:20 | j                       |             |
|               | Bathing water- quality monitoring | g in Crete               |                                                        | Scroll      | admi             | n                                 | Published | 29/06/2021 - 14:24 | ł                       |             |
|               | Παρακολούθηση της ποιότητας       | , των υδάτων κολύμβηση   | ς στην Περιφέρεια Κρήτης                               | Scroll      | admi             | n                                 | Published | 29/06/2021 - 14:22 | 1                       |             |
|               | 29.06.2021 - Η γενναιότητα τοι    | υ Εμβολιασμού και η ιστο | ορική στιγμή της Ευθύνης                               | Scroll      | admi             | n                                 | Published | 29/06/2021 - 14:20 | )                       |             |
|               | Ανακοίνωση 29-06-2021             |                          |                                                        | Πληροφόρησι | η admi           | 1                                 | Published | 29/06/2021 - 11:46 |                         | Επεξεργασία |
|               | Παρακολούθηση Ποιότητας Υδό       | ιτων Κολύμβησης          |                                                        | Εικονίδιο   | admi             | 1                                 | Published | 29/06/2021 - 14:10 | )                       |             |
|               | AAV 1006 000 0200000 242008       | 0001 TOZOX 208 00 EXEC   | n                                                      | Αικώνεια    | Anon             | νπους (γινοίς επαλήθειση)         | Publishad | 30/06/2021 = 10:50 | د                       |             |
|               |                                   |                          |                                                        | [11]        |                  |                                   |           |                    |                         |             |

#### Βήμα 2. Επιλογή του συνδέσμου «Έγγραφο»

| _ |                                                                                                    |  |
|---|----------------------------------------------------------------------------------------------------|--|
| l | 🖻 Διαχείριση 🔺 Συντομεύσεις 👤 c.doulgeraki                                                           |  |
|   | 🖿 Περιεχόμενο 🔥 Δομή 🔧 Παραμετροποίηση 🔮 Help                                                        |  |
|   |                                                                                                    |  |
|   | Προσσηκή περιεχομένου                                                                                |  |
|   | Αρχική » Node                                                                                        |  |
|   | Έγγραφο                                                                                              |  |
|   | δ Βασική σελίδα                                                                                      |  |
|   | Χρησιμοποιήστε τις <i>βασικές σελίδες</i> για το στατικό σας περιεχόμενο, όπως μια σελίδα 'Σχετικά'. |  |
|   | 🔊 Πληροφόρηση                                                                                        |  |

Βήμα 3. Συμπλήρωση του τίτλου του εγγράφου

Βήμα 4.

- 1. Στο πεδίο Αρχείο επιλογή του κουμπιού «Επιλογή αρχείων»
- 2. Επιλογή από τον υπολογιστή του χρήστη του αρχείου που επιθυμεί να επισυνάψει
- 3. Συμπλήρωση της περιγραφής του αρχείου

Επανάληψη των παραπάνω βημάτων για κάθε επισυναπτόμενο αρχείο που επιθυμεί να επισυνάψει ο χρήστης.

Βήμα 5. Επιλογή της κατηγορίας του εγγράφου

Βήμα 6. (προαιρετικό). Συμπλήρωση της ημερομηνίας λήξης της δημοσίευσης στην περίπτωση που ο χρήστης επιθυμεί το έγγραφο να αποδημοσιευθεί μετά την ημερομηνία λήξης της.

Η ημερομηνία συμπληρώνεται στη μορφή ΗΗ/ΜΜ/ΕΕΕΕ ΩΩ: ΛΛ: ΔΔ (π.χ. 30/06/2021 10:15:00)

| нмеромниіа                                                     | <b>ΛΗΞΗΣ ΔΗΜΟΣΙΕΥΣΗΣ</b> |
|----------------------------------------------------------------|--------------------------|
| $\eta\eta/\mu\mu/\varepsilon\varepsilon\varepsilon\varepsilon$ | <b>—</b> : O             |

# Σημείωση: Ανάλογα με τον φυλλομετρητή του χρήστη μπορεί να εμφανιστεί την αγγλική μορφή της ώρας προς συμπλήρωσης

| ΗΜΕΡΟΜΗΝΙΑ ΛΗΞΗΣ ΔΗΜΟΣΙΕΥΣΗΣ |  |  |  |
|------------------------------|--|--|--|
| mm / dd / уууу               |  |  |  |

Σε αυτή την περίπτωση η ημερομηνία συμπληρώνεται όπως στο παράδειγμα παρακάτω :

06/30/2021 10:15:00 στο τελευταίο πεδίο χρησιμοποιούμε τα βελάκια του πληκτρολογίου και επιλέγουμε ΑΜ ή ΡΜ.

Βήμα 7. Επιλογή του κουμπιού «Αποθήκευση»

| ΞΔιαχείριση 👷 Συντομεύσεις 👤 c.doulgeraki                                                                                                    |                                                                                      |              |
|----------------------------------------------------------------------------------------------------|--------------------------------------------------------------------------------------|--------------|
| 🚹 Περιεχόμενο 🚓 Δομή 🔧 Παραμετροποίηση 🕜 Help                                                                                                    |                                                                                      | <del>(</del> |
| Δημιουργία Έγγραφο                                                                                                    |                                                                                      |              |
| Αρχική » Node » Προσθήκη περιεχομένου                                                                                                    |                                                                                      |              |
| <b>Τίτλος *</b><br>Έγγραφο οδηγιών χρήσης του ιστοτόπου της ΑΠΔΚ                                                                                                    | <b>Τελευταία αποθήκευση</b> : Δεν αποθηκεύθηκε ακόμα<br><b>Author</b> : c.doulgeraki |              |
| ▼ ΑΡΧΕΙΟ                                                                                                    |                                                                                      |              |
| ΠΛΗΡΟΦΟΡΙΕΣ ΑΡΧΕΙΟΥ ΟΡΕRATIONS                                                                                                    |                                                                                      |              |
| <ul> <li>Οδηγίες Χρήσης του Website.docx</li> <li>Περιγραφή</li> <li>Έγγραφο οδηγιών χρήσης του ιστοτόπου της ΑΠΔΚ</li> <li>Η περιγραφή μπορεί να χρησιμοποιηθεί ως ετικέτα για το σύνδεσμο προς το αρχείο.</li> </ul> |                                                                                      |              |
| Προσθήκη νέου αρχείου                                                                                                    |                                                                                      |              |
| Επιλογή αρχείων Δεν επιλέχθηκε κανένα αρχείο.                                                                                                    |                                                                                      |              |
| Μέγιστο πλήθος αρχείων: 6.<br>Όριο 40 MB.<br>Επιτρεπόμενοι τύποι αρχείων: txt pdf doc docx xls xlsx zip rar ppt dwg jpg kml kmz png mov mp3 csv.                                                                       |                                                                                      |              |
| Κατηγορία<br>Διεύθυνση Πληροφορικής και Επικοινωνιών                                                                                                    |                                                                                      |              |
| ΗΜΕΡΟΜΗΝΙΑ ΛΗΞΗΣ ΔΗΜΟΣΙΕΥΣΗΣ       ηη/μμ/εεεε       Δ                                                                                                    |                                                                                      |              |
| Αποθήκευση Προεπισκόπηση                                                                                                    |                                                                                      |              |

## 4.Αποσύνδεση χρήστη

Βήμα 1. Επιλογή του συνδέσμου με το όνομα χρήστη

| 🗮 Διαχείριση 🔺 Συντομεύσεις | <u>c.doulgeraki</u>                                              |                                                               |                                   |                  |
|-----------------------------|------------------------------------------------------------------|---------------------------------------------------------------|-----------------------------------|------------------|
|                             | 📀 ΧΑΡΤΗΣ ΥΠΗΡΕΣΙΩΝ 💽 ΕΠΙΚΟΙΝΩΝ                                   | ΙΙΑ 🕒 ΤΗΛΕΦΩΝΙΚΟΣ ΚΑΤΑΛΟΓΟΣ                                   | Ο λογαριασμός μου<br>Αποσύνδεση   | + προσβασιμότητα |
|                             | Ελληνική Δημοκρατία<br>Αποκεντρωμένη Διοίκ                       | ηση Κρήτης                                                    |                                   |                  |
|                             | Αρχική Ενημέρωση 🛩 Διοικητική Δομή                               | <ul> <li>Υπηρεσίες προς τους Πολίτες </li> <li>Ανι</li> </ul> | οιχτά Δεδομένα Γεωπύλη 🔍          |                  |
|                             | Αρχική > c.doulgeraki                                            |                                                               |                                   |                  |
|                             |                                                                  | c.doulgera                                                    | ki                                |                  |
|                             |                                                                  |                                                               |                                   |                  |
|                             | Προβολή Επεξεργασία                                              |                                                               |                                   |                  |
|                             | Μέλος για<br>2 εβδομάδες 6 ημέρες                                |                                                               |                                   |                  |
|                             | Επικοινωνία<br>Αποκεντρωμένη Διοίκηση Κρήτης                     | Χρήσιμοι Σύνδεσμοι<br>Αποκεντρωμένες Διοικήσεις               | Πληροφορίες Ιστότοπου<br>Διαύγεια |                  |
|                             | Πλατεία Κουντουριώτη 71202 Ηράκλειο<br>Τηλ. Κέντρο: 2813.404.100 | Ελληνικές Περιφέρειες                                         | Δήλωση Προσβασιμότητας            |                  |
|                             | Email: ggg@apdkritis.gov.gr                                      | Ελληνική Κυβέρνηση                                            |                                   |                  |
|                             |                                                                  | Επιμελητηρια Κρητης                                           |                                   |                  |
|                             |                                                                  | Οργανισμοί                                                    |                                   |                  |
|                             |                                                                  |                                                               |                                   |                  |
|                             | convight © 2021 Διεύθυνση Πληροφορικής και                       | Επικοινωνιών Αποκεντοιωμένη Διοίκηση Κού                      |                                   | •                |

#### Βήμα 2. Επιλογή του συνδέσμου «Αποσύνδεση».

| 🗏 Διαχείριση 🌟 Συντομεύσεις 👖 🛃 Joulgeraki   |                      |                              |                               |                 |                        |                 |                  |
|----------------------------------------------|----------------------|------------------------------|-------------------------------|-----------------|------------------------|-----------------|------------------|
| Προβολή προφίλ Επεξεργασία προφίλ Αποσύνδεση |                      |                              |                               |                 |                        |                 | 1+               |
| <b>•</b> XAP <sup>*</sup>                    | ΓΗΣ ΥΠΗΡΕΣΙΩΝ        | ΕΠΙΚΟΙΝΩΝΙΑ                  | ΗΛΕΦΩΝΙΚΟΣ ΚΑΤΑΛΟΓΟΣ          | f Ο λογ<br>Αποσ | αριασμός μου<br>ίνδεση |                 | + προσβασιμότητα |
|                                              | Ελληνική<br>Αποκεντρ | Δημοκρατία<br>οωμένη Διοίκησ | η Κρήτης                      |                 |                        |                 |                  |
| Αρχική                                       | Ενημέρωση 🗸          | Διοικητική Δομή 🗸            | Υπηρεσίες προς τους Πολίτες 🗸 | Ανοιχτά Δεδομέ  | α Γεωπύλη              | Q               |                  |
| Αρχική > c.                                  | doulgeraki           |                              |                               |                 |                        |                 | _                |
|                                              |                      |                              | c.doulge                      | eraki           |                        |                 |                  |
|                                              |                      |                              |                               |                 |                        |                 |                  |
| Προβολή                                      | Επεξεργασία          |                              |                               |                 |                        |                 |                  |
| Μέλος για<br>2 εβδομάδι                      | α<br>ες 6 ημέρες     |                              |                               |                 |                        |                 |                  |
| Επικοι                                       | νωνία                |                              | Χοήσιμοι Σύνδεσμοι            |                 | Πληροφ                 | ορίες Ιστότοπου |                  |
| Αποκεντρ                                     | ωμένη Διοίκηση       | Κρήτης                       | Αποκεντρωμένες Διοικήσεις     |                 | Διαύγεια<br>Διαύγεια   |                 |                  |
| Πλατεία Κο<br>Τολ. Κέντοι                    | υντουριώτη 71202<br> | 2 Ηράκλειο                   | Ελληνικές Περιφέρειες         |                 | Δήλωση Πρ              | οσβασιμότητας   |                  |
| Email: ggg                                   | @apdkritis.gov.gr    |                              | Ελληνική Κυβέρνηση            |                 |                        |                 |                  |
|                                              |                      |                              | Επιμελητήρια Κρήτης           |                 |                        |                 |                  |
|                                              |                      |                              | Ευρωπαϊκή Επιτροπή            |                 |                        |                 |                  |
|                                              |                      |                              | Οργανισμοί                    |                 |                        |                 | _                |